## IOS 手机配置使用 EduRoam 方法

1、在手机"设置"中打开"无线局域网",寻找并打 开名为"EduRoam"的网络,进入到设置登录界面。

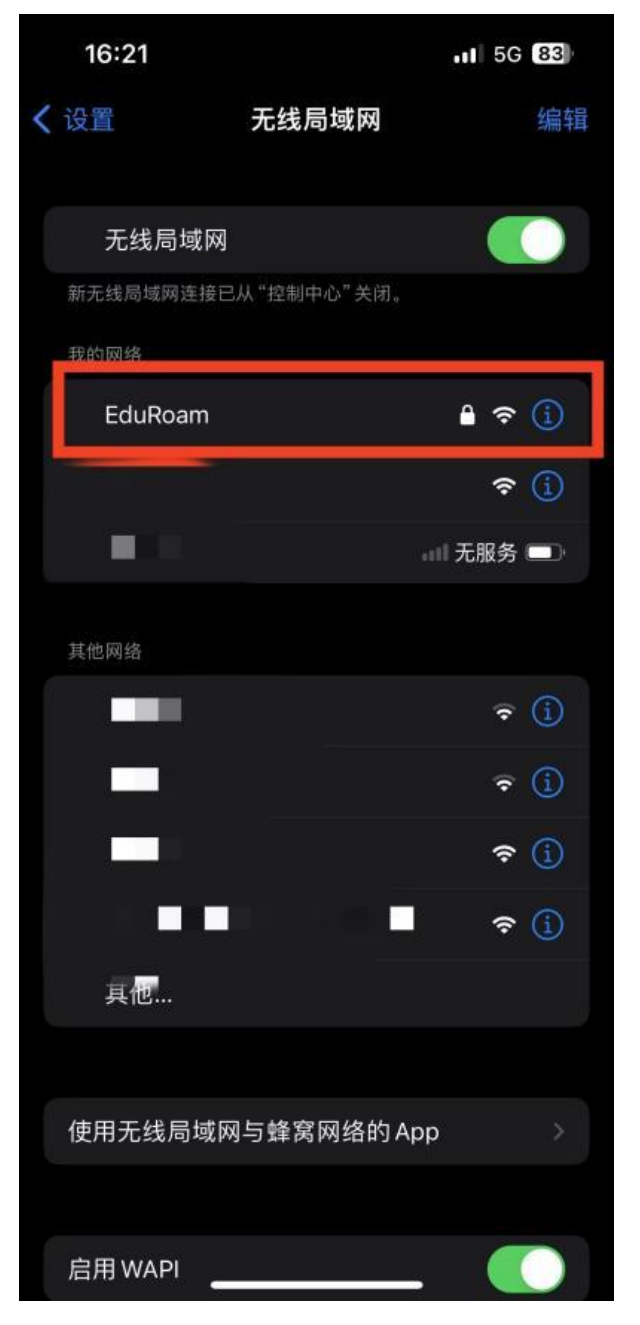

2、在设置登录界面输入用户名和密码,其中,贵州财 经大学师生账号为:学号或工号Ogufe.edu.cn,密码为:校 园网密码(数字贵财密码),点击"加入"。

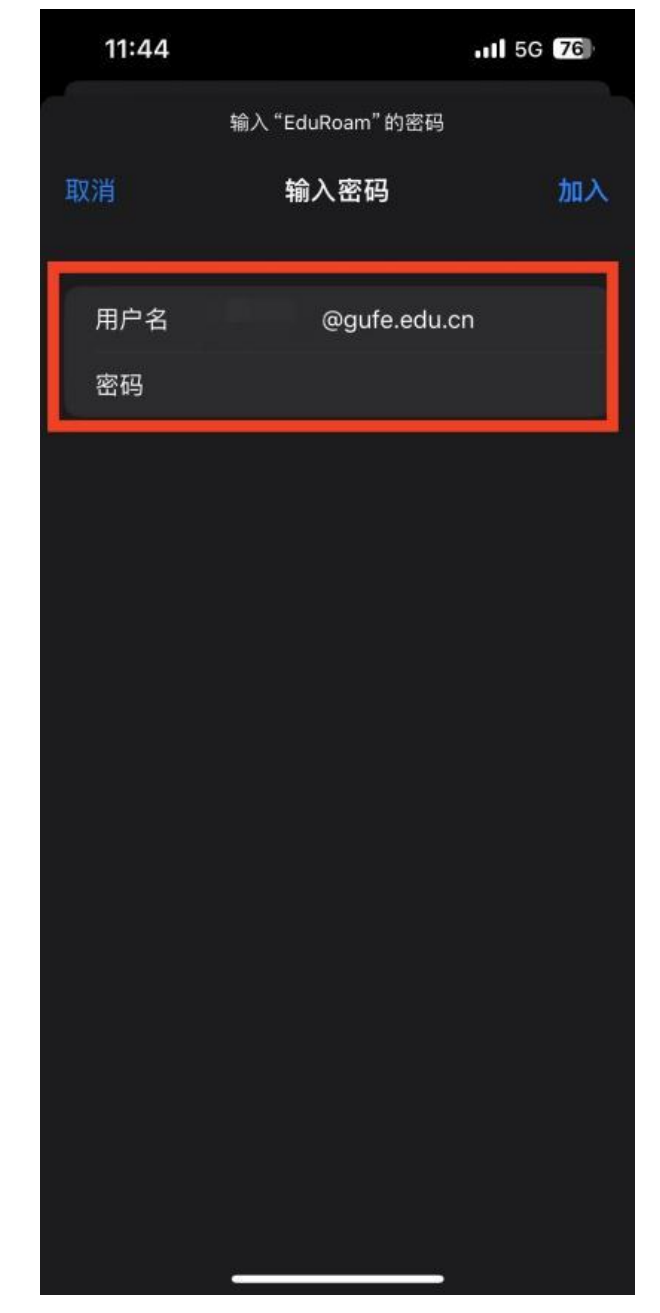

3、进入到证书信任操作界面,点击"信任"。

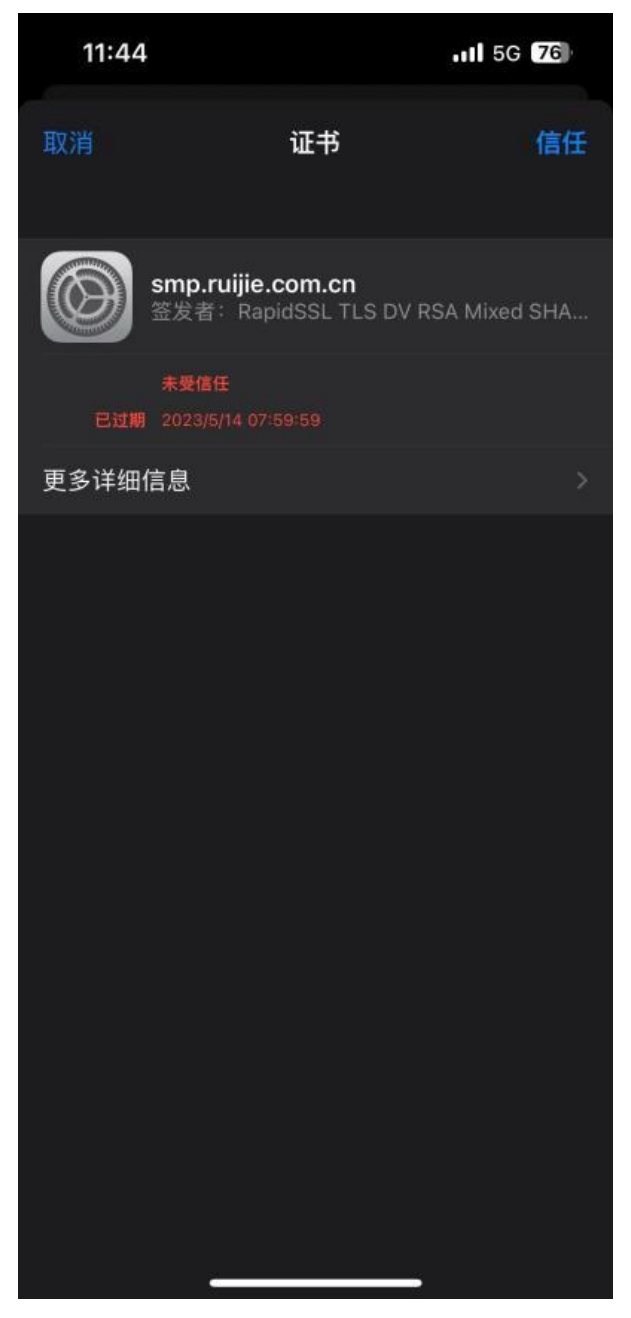

4、连接成功后即可上网。手机会自动记录上述选项, 下次连接时,直接点击设置界面"无线局域网"中的"EduRoam" 网络即可连接上网。

| 11:44               |            | ull ᅙ 76     |
|---------------------|------------|--------------|
| く设置                 | 无线局域网      | 编辑           |
|                     |            |              |
| 无线局域网               |            |              |
| 🗸 EduRoam           |            | ê 奈 j        |
| 我的网络                |            |              |
|                     |            | ? (j         |
|                     |            | □□□ 无服务 💷    |
| 其他网络                |            |              |
|                     |            | <b>∻</b> (j) |
| 其他                  |            |              |
|                     |            |              |
| 使用无线局域网             | 与蜂窝网络的Ap   | × qq         |
|                     |            |              |
| 启用 WAPI             |            |              |
|                     |            |              |
| 询问是否加入网             | 络          | 通知 >         |
| 将自动加入已知网络<br>有可用网络。 | 。如果没有已知网络, | 将通知你         |